## How to Subscribe to a Public Body to Receive Notices

- Navigate to Public Notice website: <u>https://www.utah.gov/pmn/</u>
- Select Municipality, Farr West, and the public body you want to subscribe to.

| Browse for Notices                                                       |                |                        |                                |   |
|--------------------------------------------------------------------------|----------------|------------------------|--------------------------------|---|
| First select Government Type, then Entity, and finally Public Body. Resu |                | lts will appear below. |                                |   |
| Government Type                                                          | Entity         |                        | Public Body                    |   |
| State Agency                                                             | -<br>Fairfield | -                      | Appeal Authority               | Î |
| County                                                                   | Fairview       |                        | City Council                   |   |
| Municipality                                                             | Farmington     |                        | Farr West Redevelopment        |   |
| Special Service District                                                 | Farr West      |                        | Planning Commission            |   |
| College or University                                                    | Fayette        |                        | Contracting and Contracting of | 3 |
| Interlocal                                                               | Ferron         |                        |                                |   |
| Judicial Branch                                                          | Fielding       |                        |                                |   |
| Associations of Government                                               | •              | *                      |                                |   |

## Select a Notice

## **City Council Notices**

Please Note: We are only displaying notices that are upcoming or have occurred in the past 6 months. For more results and older notices, please use the <u>Search</u> feature.

| Notice Title         | Event Date             | Attachments                                                                                                    |
|----------------------|------------------------|----------------------------------------------------------------------------------------------------|
| City Council Meeting | 2024/11/21<br>06:30 PM | AGENDA CC-11.21.24-combined_Redacted.pdf (Public<br>Information Handout)                                                                                      |
| City Council Meeting | 2024/11/07<br>06:30 PM | Agenda CC 11.07.24-combined_Redacted.pdf (Public<br>Information Handout)     AGENDA CC- Amended Agenda 11.07.24.pdf (Public<br>Information Handout)           |
| City-Council Meeting | 2024/10/17<br>06:30 PM | <ul> <li><u>Approved CC101724.pdf</u> (Meeting Minutes)</li> <li><u>Agenda CC. 10.17.24-combined_Redacted.pdf</u> (Public<br/>Information Handout)</li> </ul> |

• Select SUBSCRIBE TO PUBLIC BODY

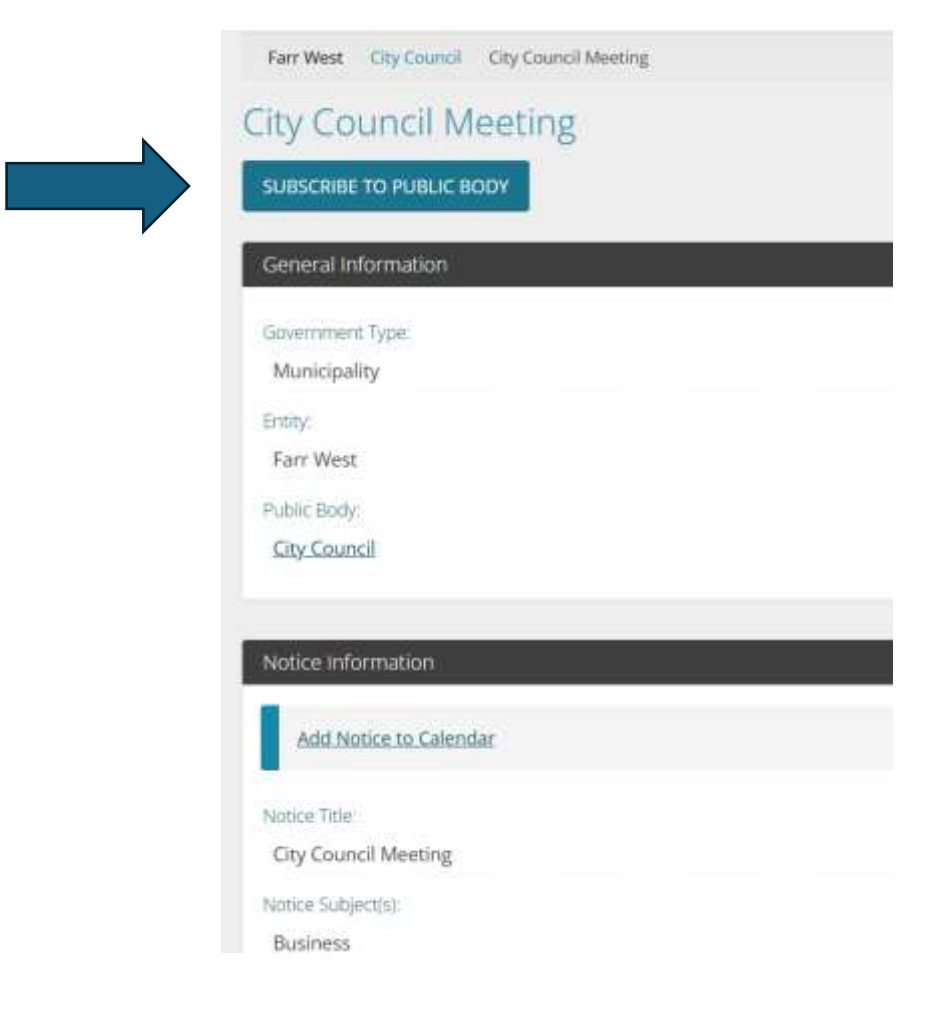

• Enter you information and select SUBSCRIBE

| Subscription options | will send you alerts regarding future notices posted by this Body. |
|----------------------|--------------------------------------------------------------------|
| Your Name:           |                                                                    |
| John Smith           |                                                                    |
| Your Email:          |                                                                    |
| saemamedioample.     |                                                                    |
|                      | I'm not a robot                                                    |